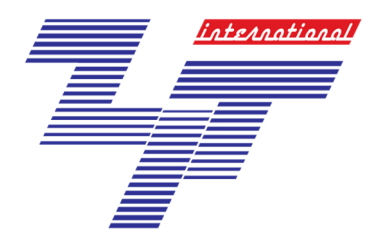

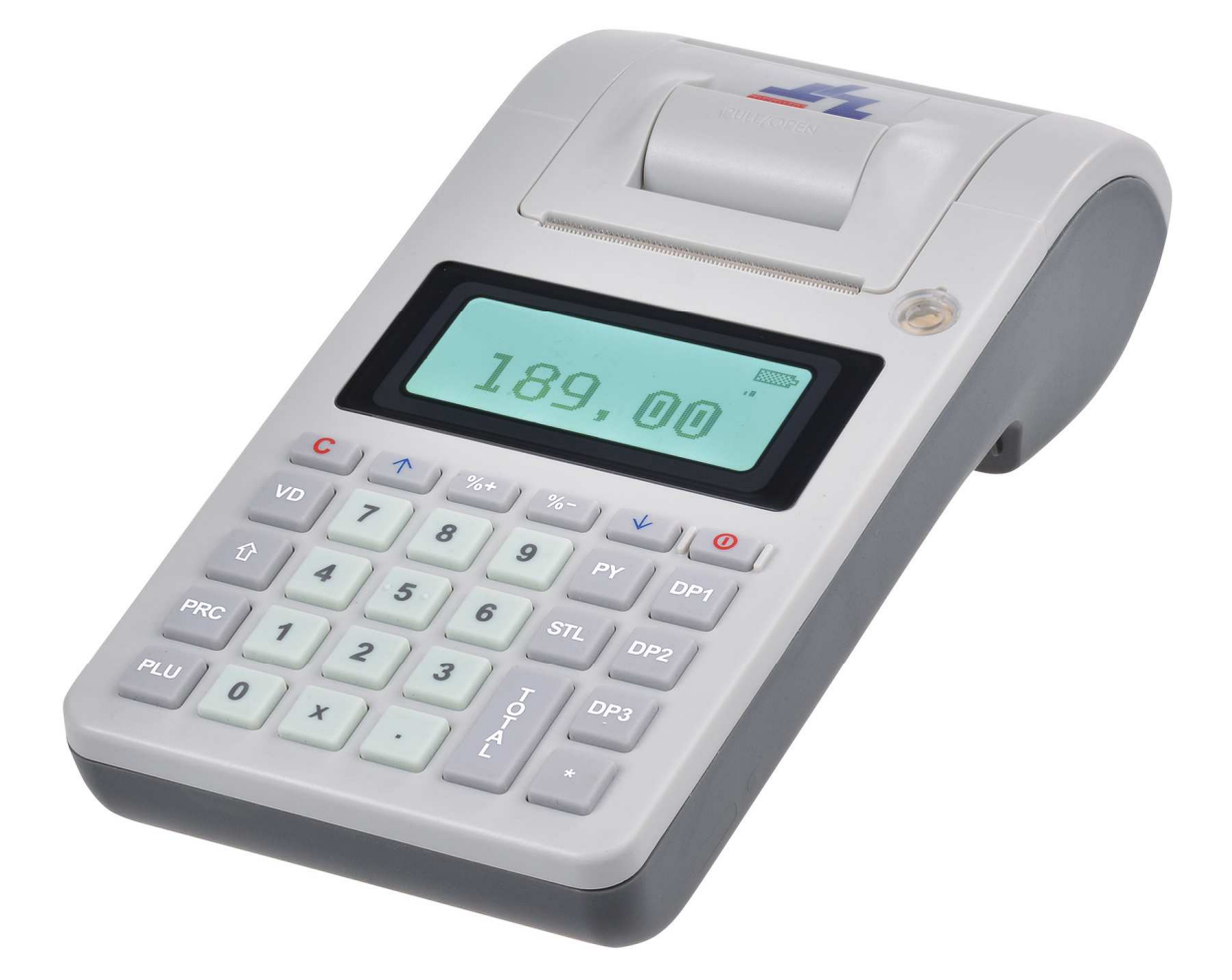

# ZIT Mobile Elektronická pokladna

Uživatelská příručka – Česká republika

# **Table Of Contents**

| Obsah balení:                                                                     | 4          |
|-----------------------------------------------------------------------------------|------------|
| Prodej                                                                            | . 5        |
| Vstup do režimu Prodej jako Operátor 1                                            | . 5        |
| Prodej pomocí oddělení s otevřenou cenou                                          | . 5        |
| Prodej pomocí PLU – s otevřenou cenou                                             | 6          |
| Prodej pomocí PLU – kód PLU                                                       | . 6        |
| Prodej pomocí PLU – násobení (množství)                                           | . <b>7</b> |
| Prodej pomocí PLU – čárový kód                                                    | . <b>7</b> |
| Prodej pomocí PLU – čárový kód (násobení)                                         | . 8        |
| Oprava                                                                            | . 8        |
| Storno poslední položky                                                           | . <b>8</b> |
| Storno libovolné položky                                                          | . <b>9</b> |
| Úplné zrušení účtenky před jejím ukončením                                        | 10         |
| Slevy a přirážky                                                                  | 11         |
| Procentuální slevy a příplatky                                                    | 11         |
| Slevy a přirážky zadanou částkou                                                  | 12         |
| Uzavření účtenky různými typy plateb                                              | 12         |
| Platba pomocí klávesy PY                                                          | 13         |
| Platba v HOTOVOSTI                                                                | 13         |
| Vklad hotovosti do pokladny [RA] / výběr hotovosti [PO]                           | 13         |
| Vklad hotovosti                                                                   | 13         |
| Výdej hotovosti                                                                   | 14         |
| Vystavení kopie účtenky. Pokladna dokáže vytisknout 1 kopii již vytištěné účtenky | 14         |
| Dokladu o refundaci                                                               | 15         |
| Vytvoření dokladu o refundaci                                                     | 15         |
| Zrušení dokladu o Refundaci                                                       | 16         |
| Režimy X a Z (Čtení a Resetování)                                                 | 17         |
| Report X (X zpráva) – čtení bez výmazu                                            | 17         |
| Vstup do Režimu 'REPORT X'                                                        | 17         |
| X PLU Report – bez daňě                                                           | 18         |
| X hlášení o denním obratu                                                         | 18         |
| X hlášení o oddělení                                                              | 18         |
| X hlášení o stavu skladú                                                          | 18         |
| Report Z – náhled na závěrky s výmazem                                            | . 19       |
| Vstup v Režimu 'REPORT Z'                                                         | . 19       |
| Zpráva Operátora – režim Report X a režim Report Z                                | 19         |
| PLU zpráva – režim Report X a režim Report Z                                      | . 20       |
| Hlášení o denním prodeji– režim Report X a režim Report 7                         | 20         |

| Elektronický žurnál [EJ]                     | 21   |
|----------------------------------------------|------|
| Tisk účtenek podle čísla účtenky             | 21   |
| Vytištění všech účtenek podle čísla Z report | 21   |
| Vytištění všech účtenek podle data           | 22   |
| Programování                                 | . 23 |
| Zadávání v módu Programování                 | . 23 |
| Nastavení data a času                        | . 24 |
| Programování data a času                     | . 24 |
| Programování nastavení Wi-Fi/GPRS            | . 25 |
| Programování nstavení Wi-Fi/GPRS             | 25   |
| Zadání Wi-Fi SSID a hesla                    | .25  |
| Zadávání znaků pomocí klávesnice             | . 27 |
| Testování fukncí                             | . 27 |
| Chyby                                        | . 28 |

4

# Obsah balení:

1 x Pokladny ZIT Mobile

1 x USB power adaptér

1 x microUSB kabel

1 x Uživatelský manual a instrukce

1 x Stírací karty s Licenčním klíčem

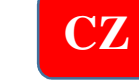

# Prodej

Pokladnu je možné obsluhovat až 15ti různými Operátory. Na začátku každého dne (směny) se každý Operátor přihlásí do režimu 'Prodej' zadáním svého přednastaveného hesla.

Všechny operace popsané v této části Uživatlelské Příručky jsou použitelné také v režimu TRÉNINK. Při tisku účtenky v režimu TRÉNINK se před a za obsahem účtenky objeví nápis "Testovací účtenka". Pro vstup do režimu "Prodej" proveďte prosím následující kroky:

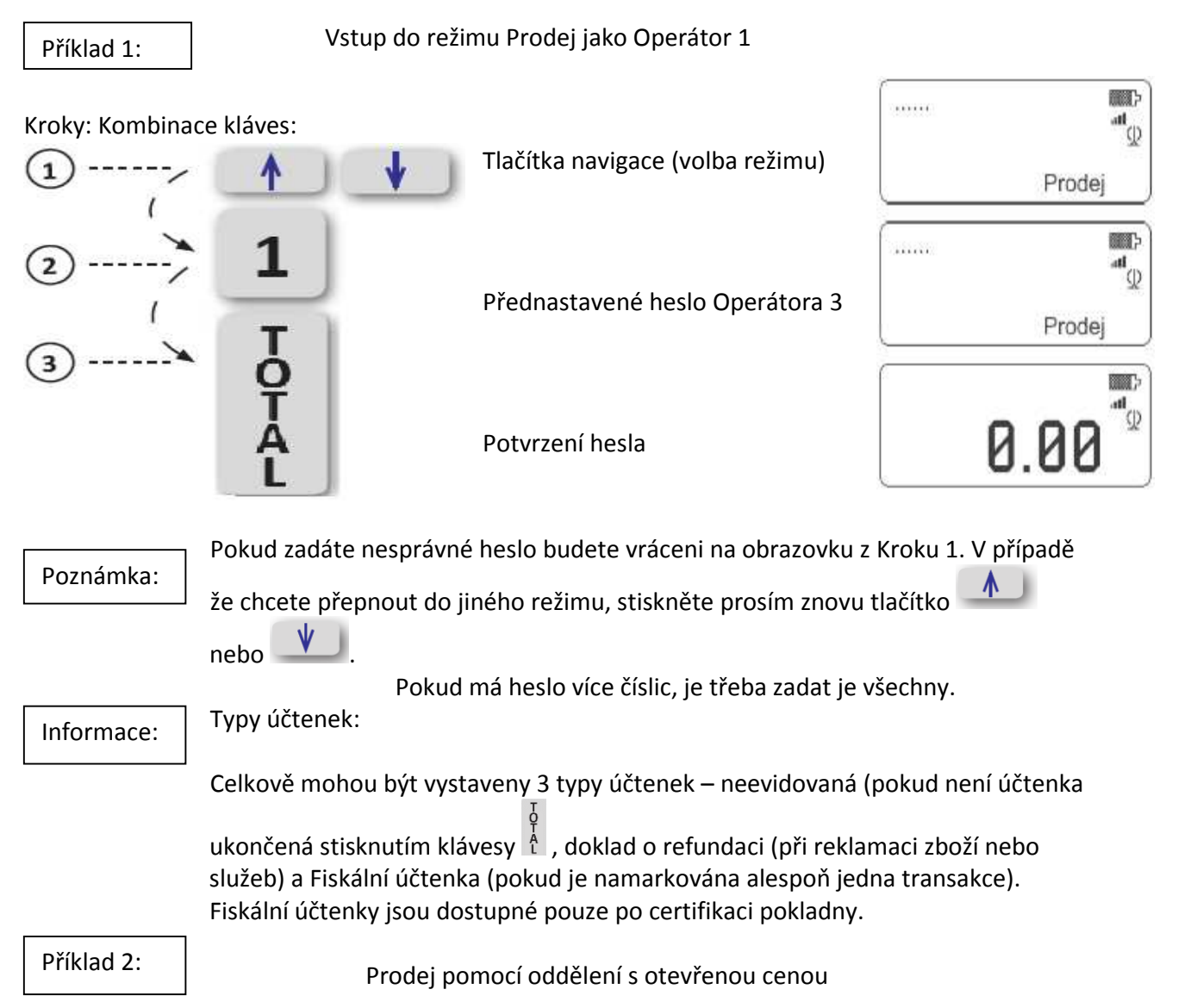

Kroky: Kombinace kláves:

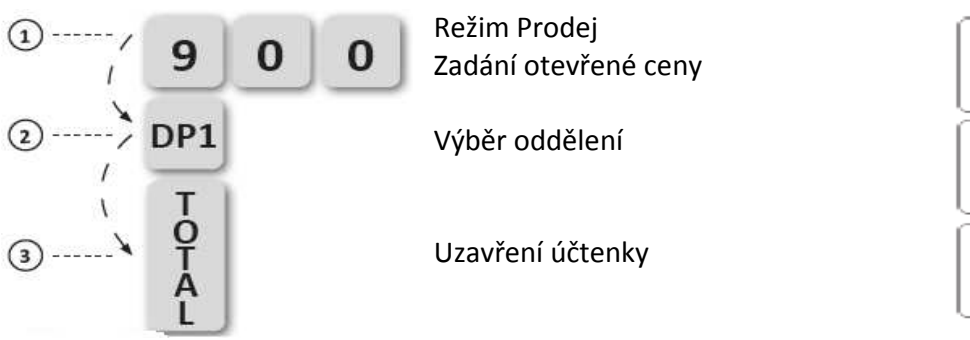

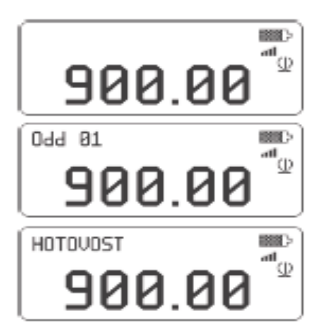

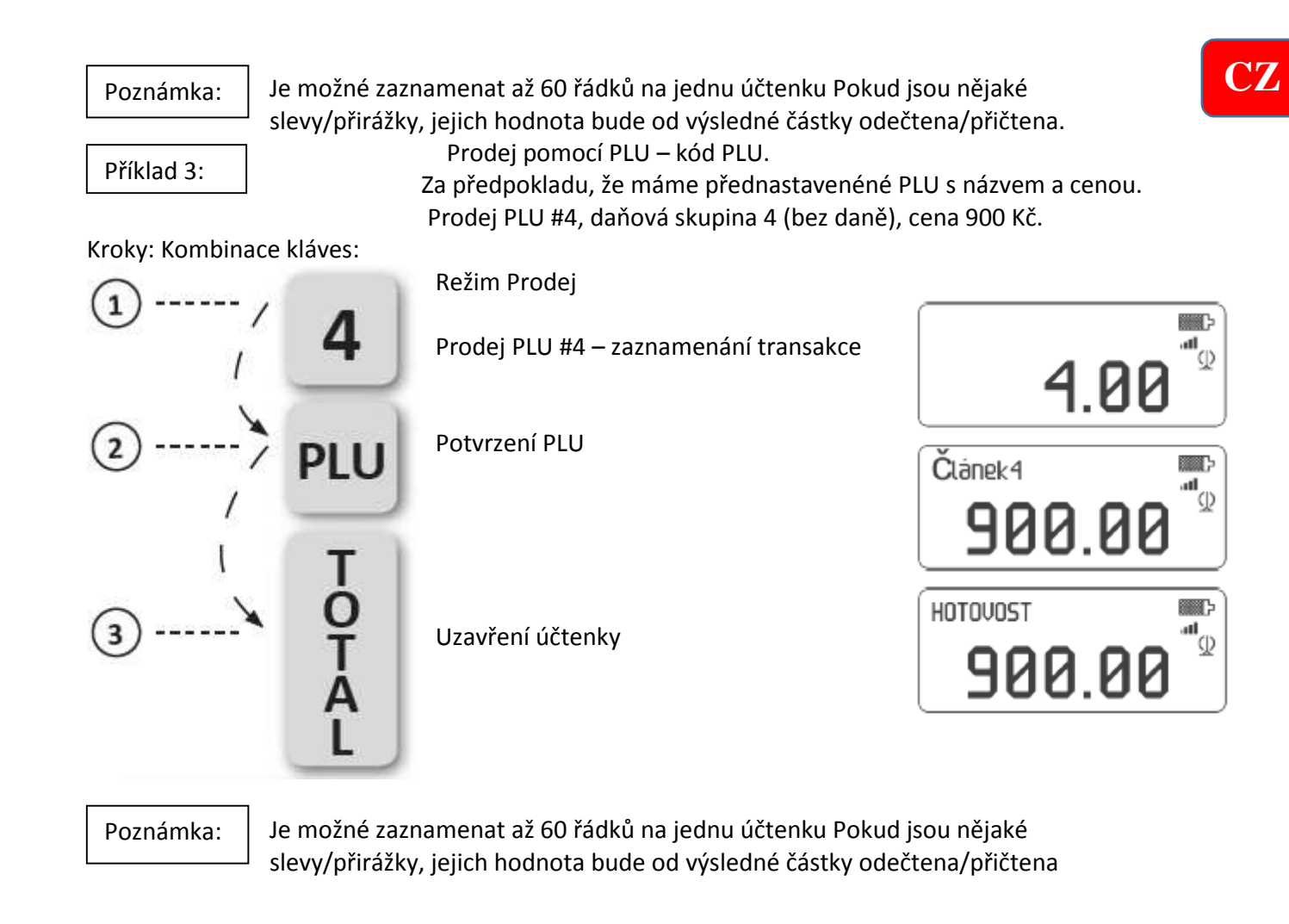

Příklad 4:

Prodej pomocí PLU – s otevřenou cenou Za předpokladu že máme přednastavené PLU s názvem. Prodej PLU #6 s otevřenou cenou 473 CZK, daňová skupina 1 (21%).

Kroky: Kombinace kláves:

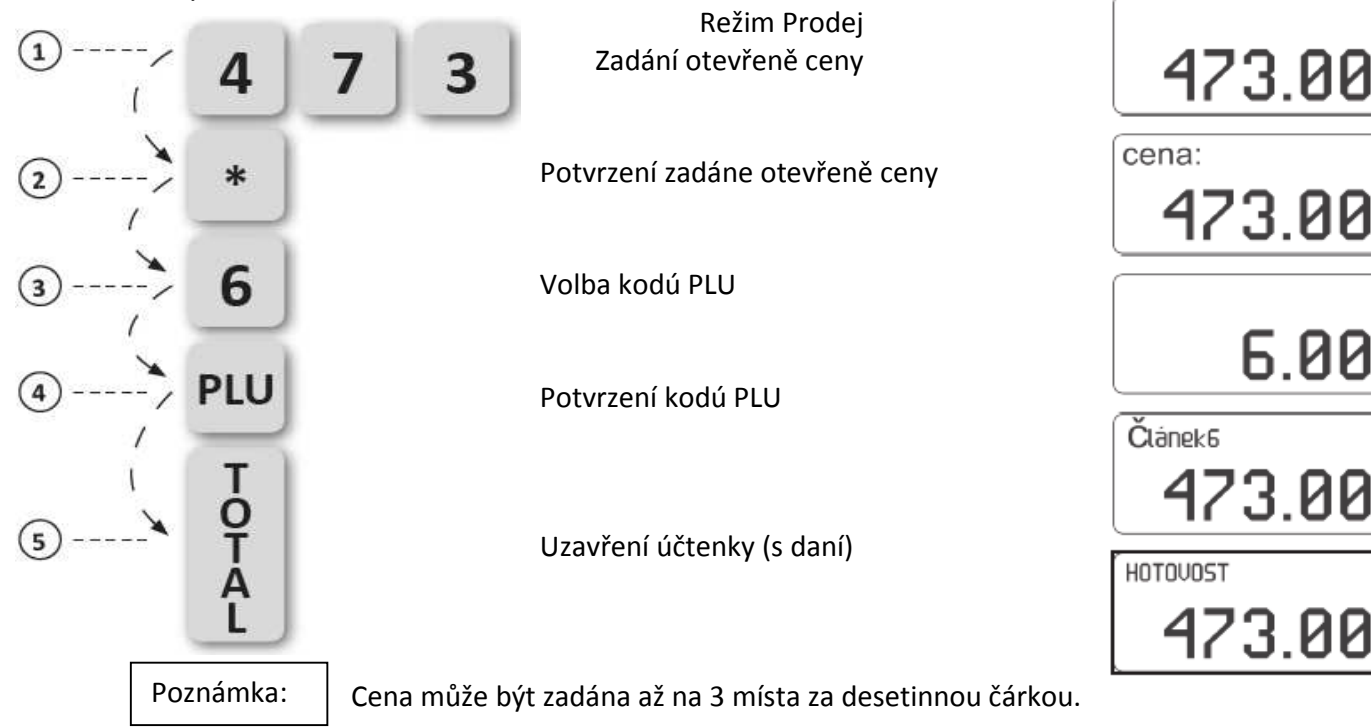

∎ Q

а "**"П** 

а Ф

ար Մ

Zadané PLU musí mít předprogramovaný název – viz. Příklad 5 Opravu částky z Kroku 1 lze provést stiskem tlačítka c před provedením kroku 4

#### Příklad 5:

Prodej pomocí PLU – násobení (množství) Za předpokladu, že máme přednastavené PLU s názvem a cenou. Prodej 11 kusů PLU #2, daňová skupina 1.

Kroky: Kombinace kláves:

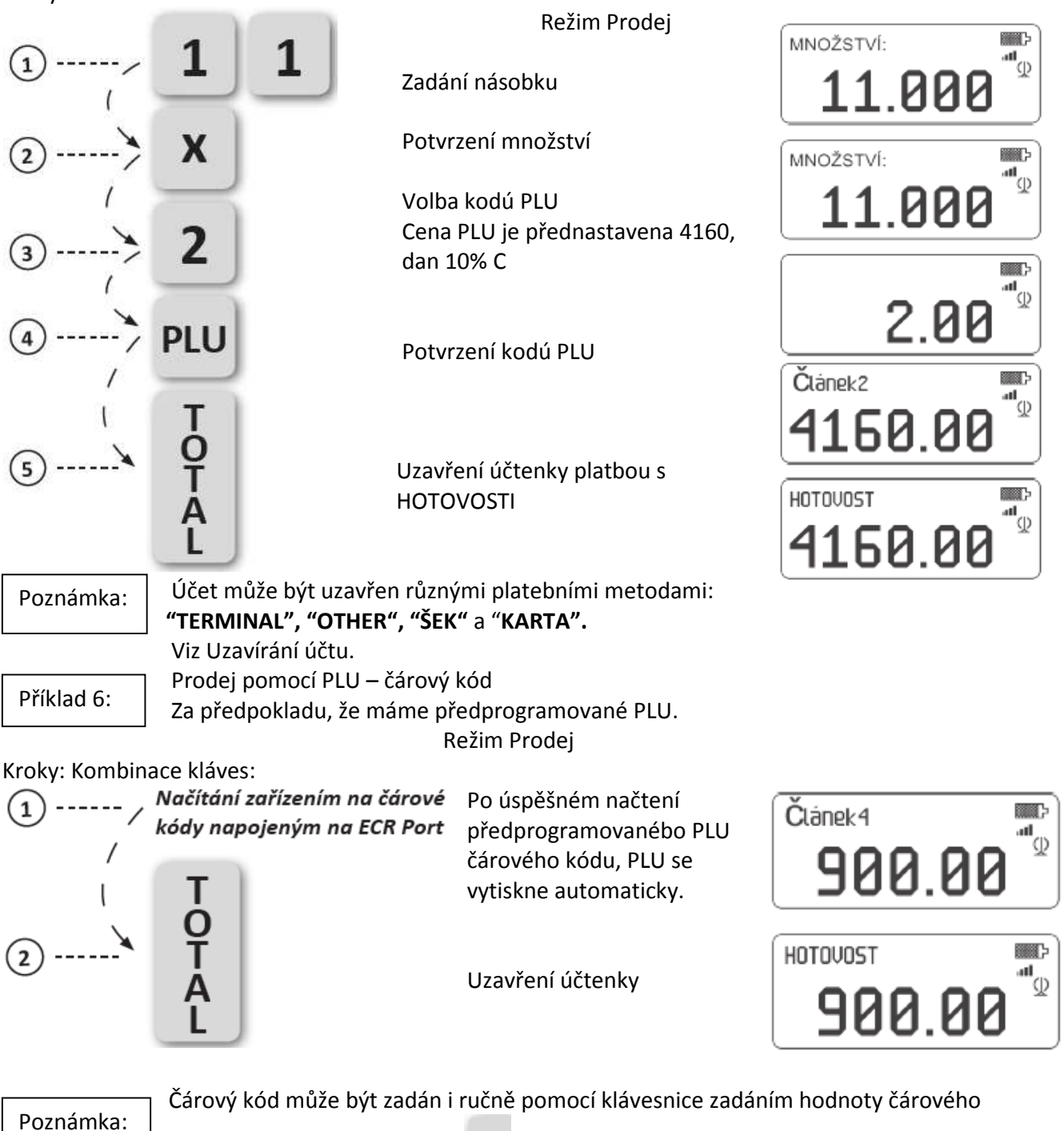

kódu a následným stisknutím PLU.

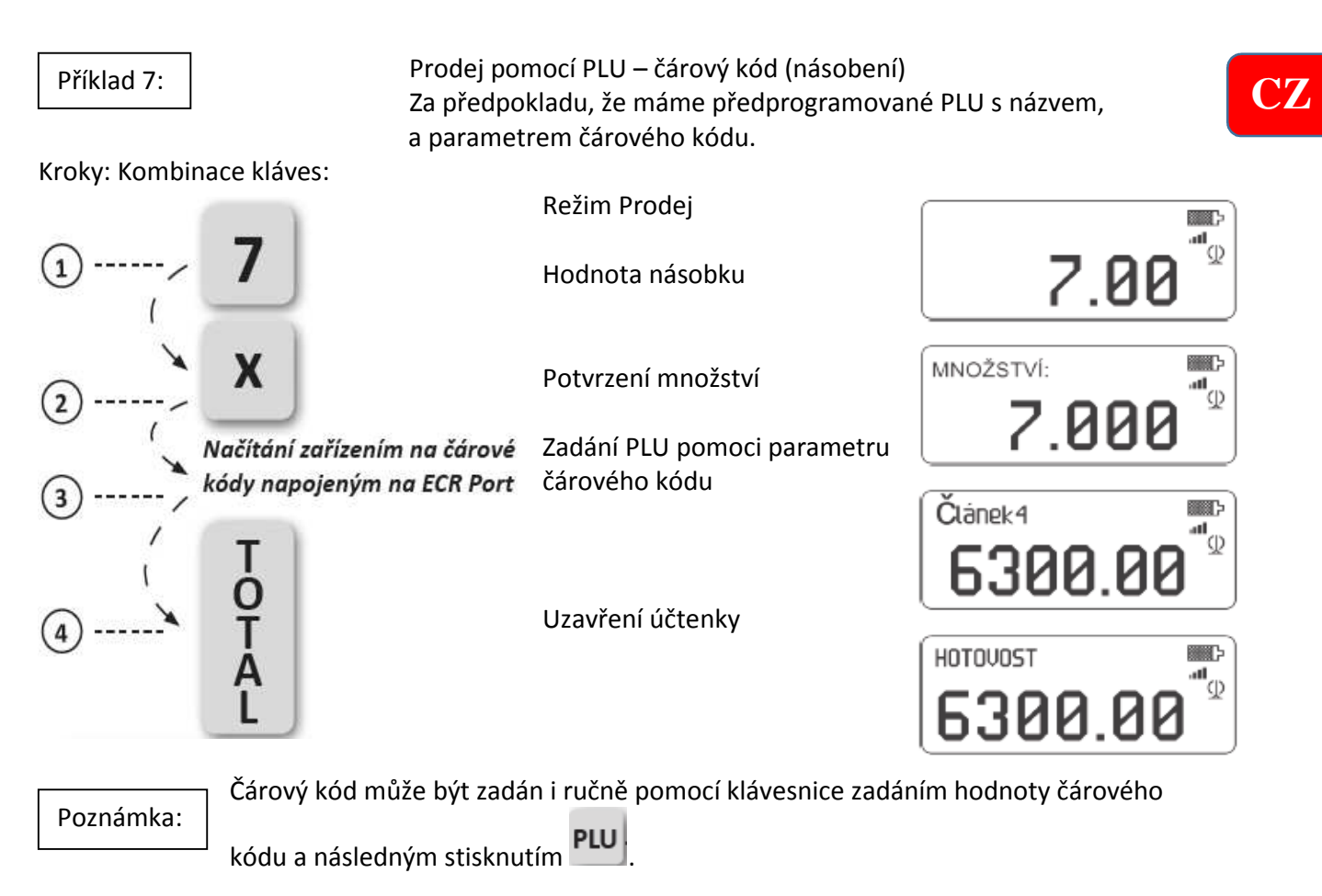

### Oprava

Storno poslední položky

Tato operace umožňuje opravu poslední zadané položky. Na papíře bude vytištěna zpráva o opravě. Cena vymazané položky bude odečtena od celkové částky. Pokud je opravována částka s přirážkou nebo slevou, pak společně s opravou součtu musíte opravit také příplatek nebo slevu.

Příklad 8:

Storno poslední položky. Za předpokladu, že máme předprogramované PLU s názvem a cenou.

Režim Prodej

Kroky: Kombinace kláves:

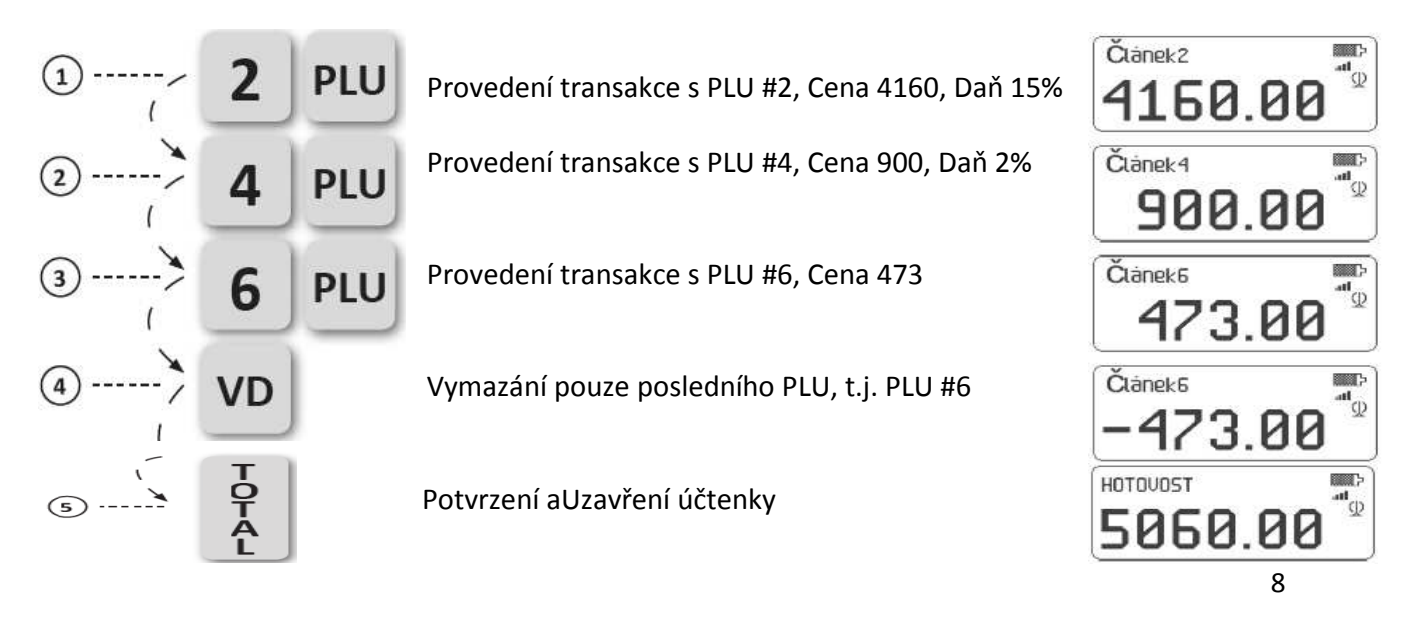

#### Příklad 9:

Storno libovolné položky Za předpokladu, že již máme naprogramované PLU s názvem a cenou.

Režim Prodej Kroky: Kombinace kláves: Provedení transakce s PLU #2, Článek2 2 PLU **"** Cena 4160, Daň 15% 4160.00 Provedení transakce s PLU #4, 4 PLU Článek4 Cena 900, Daň 21% ш. Ф 900.00 Provedení transakce s PLU #6, 6 3 PLU Cena 473 Článek6 **n** 473.00 Kombinace pro provedení Deep Û VD VOID \_ ∎∎. Q 0.00 4 PLU Mazáni PLU# dle výbéru z účtenky (5 Článek4 ш. Ф Τ -900.00 Potvrzení aUzavření účtenky 6 HOTOVOST л Ф Α 5060.00 L

Na účtence bude zpráva o každé provedené úpravě. Cena vymazaných PLU bude odečtena od výsledné částky. Jiným způsobem jak vymazat účtenku je zadáním

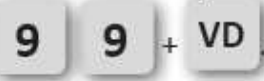

Účtenka bude uzavřena okamžite a na konci bude vytištěno "ZRUŠENO".

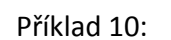

Úplné zrušení účtenky před jejím ukončením Za předpokladu, že máme předprogramované PLU s názvem a cenou.

#### Režim Prodej

Kroky: Kombinace kláves:

| 199                 |                  |     |                                                     |
|---------------------|------------------|-----|-----------------------------------------------------|
| 1                   | 2                | PLU | Provedení transakce s PLU #2,<br>Cena 4160, Daň 15% |
| <ol> <li></li></ol> | 4                | PLU | Provedení transakce s PLU #4,<br>Cena 900, Daň 21%  |
| 3>                  | 6                | PLU | Provedení transakce s PLU #6,<br>Cena 473           |
| (4)}                | VD               |     | Storno posledního PLU                               |
| 5>                  | VD               |     | Storno dalšího PLU                                  |
| <u>ه</u> ک          | VD               |     | Storno dalšího PLU                                  |
| Ĵ                   | VD               |     | Varovná zpráva                                      |
| 8 <b>`</b> /        | C                |     | Smazání zprávy                                      |
| ا<br>٭ و            | O<br>T<br>A<br>L |     | Potvrzení aUzavření účtenky                         |

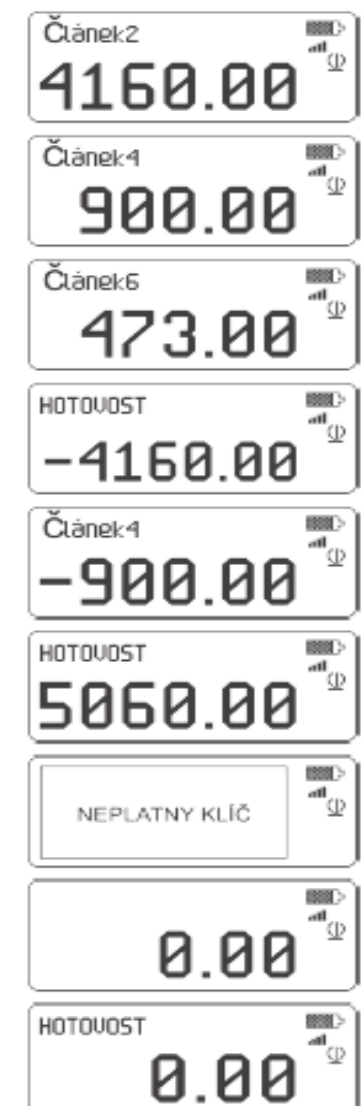

### Slevy a přirážky

Přirážky/slevy (ať procentuální nebo zadanou částkou) mohou být použity na jednotlivou položku nebo celou účtenku. Upravují DPH a jsou promítnuty do denního obratu podle daňových skupin.

Příklad 11:

Poznámka:

Procentuální slevy a příplatky Za předpokladu, že máme předprogramované PLU s názvem a cenou.

Kroky: Kombinace kláves:

Režim Prodej

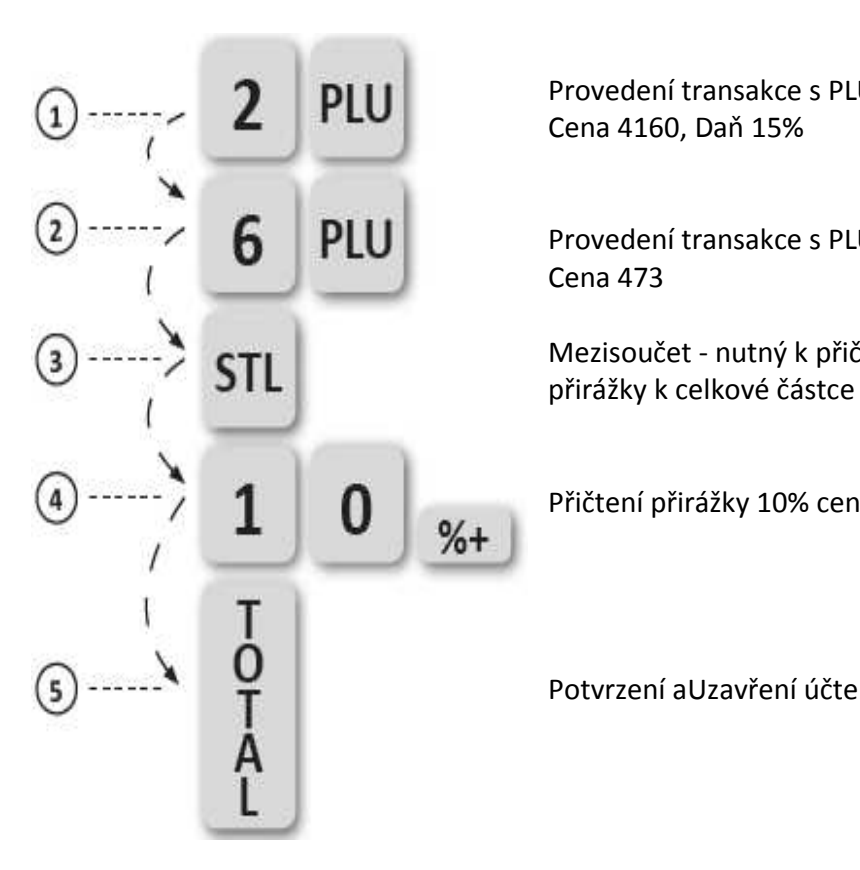

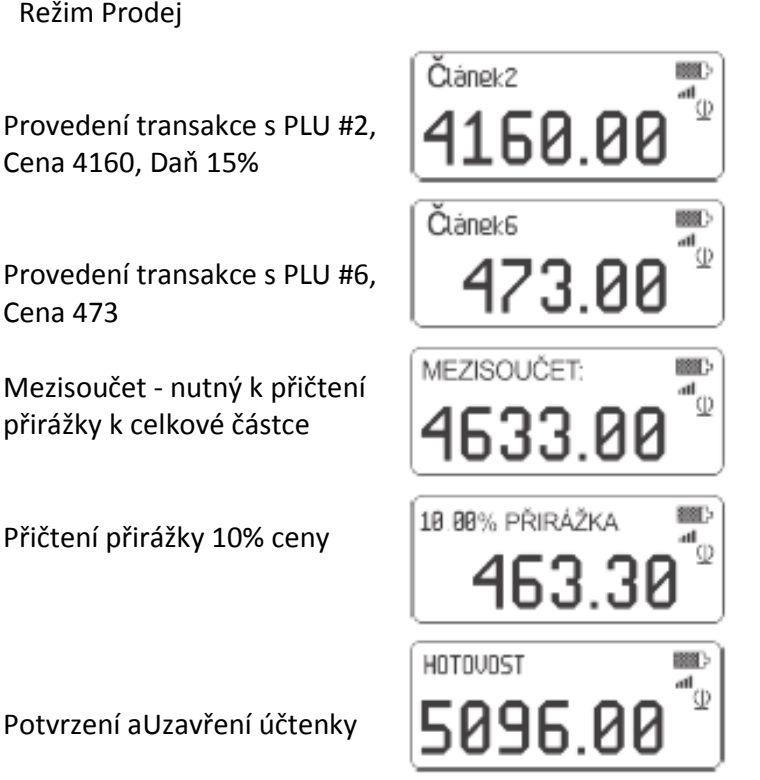

Slevy jsou prováděny stejně jako přirážky ale tlačítkem %-

188

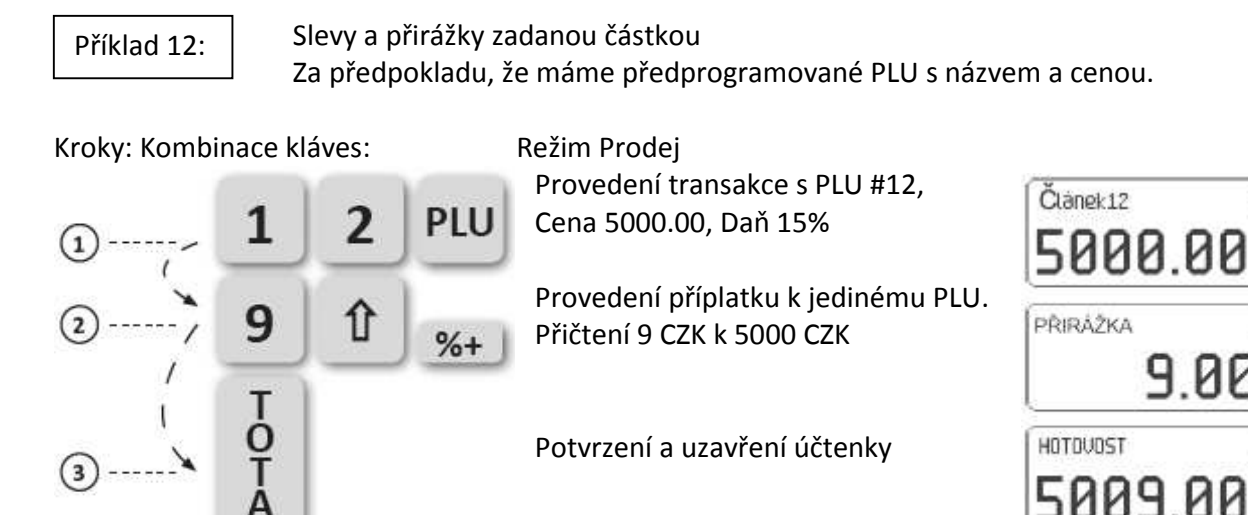

Poznámka: \_\_\_\_\_\_ Slevy jsou prováděny stejně jako přirážky ale tlačítkem -%

### Uzavření účtenky různými typy plateb

Uzavření účtenky je provedeno výběrem typu platby: 1.) Podle obvyklého postupu stisknutím klávesy 2.) Pro platbu - TERMINAL (Terminálem), stiskněte klávesu 3.) Pro jiný druh platby - OTHER (Ostatní), použijte klávesu Platba může být provedena i následujícím způsobem: zadejte hodnotu platby a stiskněte kombinaci kláves: t + stt. Na obrazovce uvidíte "Platba:" 4.) Stiskněte 4 a potvrďte stisknutím klávesy 5 a potvrďte stisknutím klávesy 1 pro uzavření účtenky platbou CHECK. 5.) Stiskněte 5 a potvrďte stisknutím klávesy 1 pro uzavření účtenky platbou CARD (Kartou). Také můžete použít 1 - pro HOTOVOST, 2 - pro TERMINAL nebo 3 - pro OTHER.

Platba může být provedena také složenou formou zadáním částky před stiskem příslušné platební klávesy. Pokus je částka větší než hodnota účtenky, pokladna automaticky spočítá částku k vrácení.

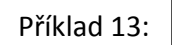

Platba pomocí klávesy PY Za předpokladu, že máme předprogramované PLU s názvem a cenou.

Kroky: Kombinace kláves:

Provedení transakce s PLU #12, Cena 5000.00, Daň 15%

Režim Prodej

Volba předdefinovaného typu platby. Učtenka bude automaticky uzavřena.

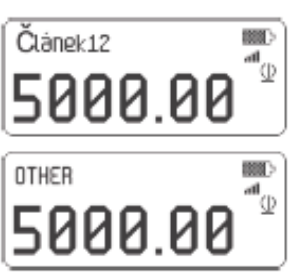

Poznámka:

Zvolením jiného působu platby než HOTOVOST bez zadání částky bude mít za následek uzavření účtenky. Na jednu účtenku může být použito více druhů plateb.

Příklad 14:

Platba v HOTOVOSTI

Kroky: Kombinace kláves:

Režim Prodej

PLU 2 0 n А

Provedení transakce s PLU #6, Cena 473 CZK, Daň 15%

Vložte hodnotu přijatou od zákazníka- 500 CZK

Odečet 473 CZK, Uzavření účtenky a výpocet částky k vrácení 17 CZK

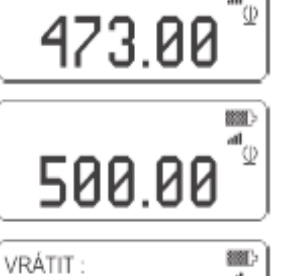

17.00

Článek6

### Vklad hotovosti do pokladny [RA] / výběr hotovosti [PO]

Jsou operace proveditelné v režimu Prodej (před zahájením účtenky). Zadejte částku a stiskněte \*\* pro vklad hotovosti nebo \* pro výběr hotovosti. Bude vytištěn doklad s informací o operaci.

Příklad 15:

Vklad hotovosti

Kroky: Kombinace kláves:

Režim Prodej

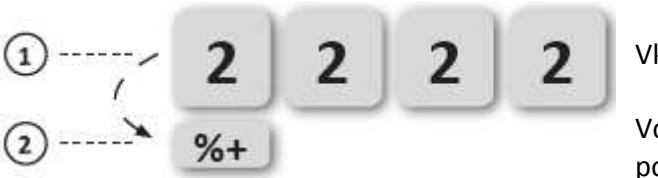

Vklad hotovosti

Volba operace a potvrzení

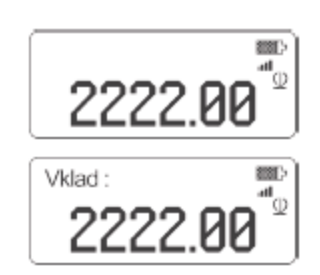

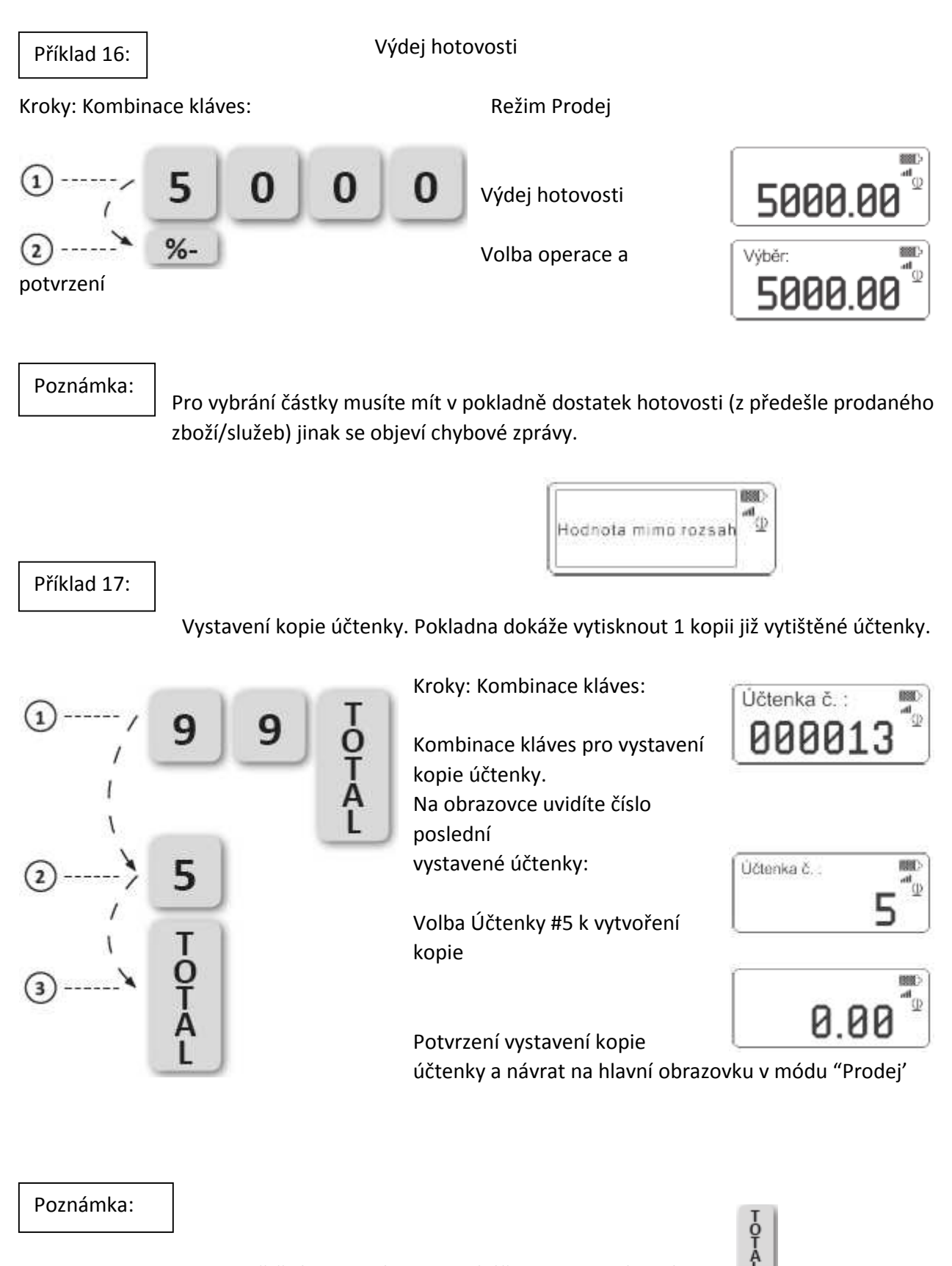

Pro vytištění poslední vystavené účtenky potvrďte klávesou 🛄

Výsledná účtenka obsahuje nápis "KOPIE ÚČTENKY", následované číslem původní účtenky.

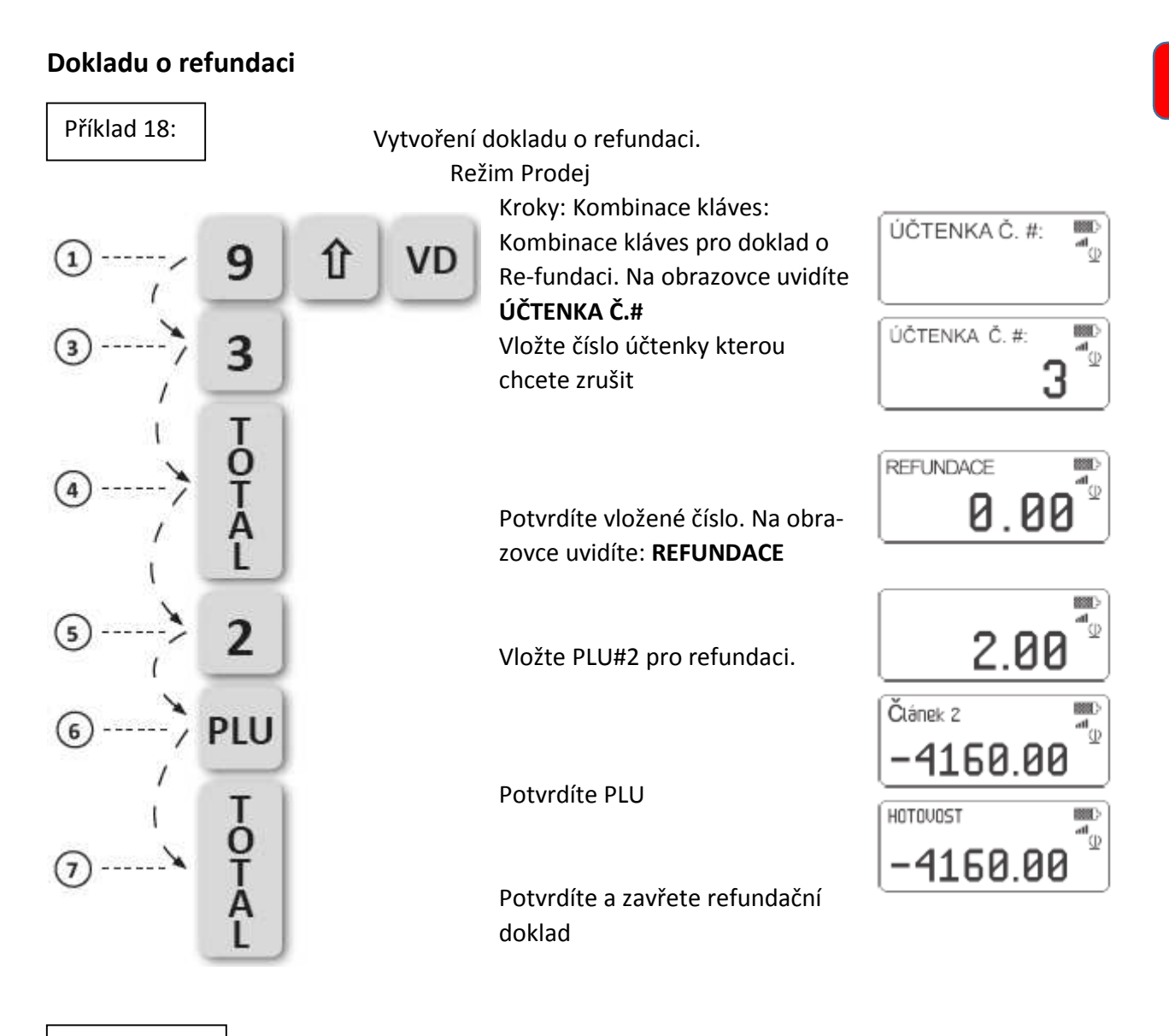

#### Poznámka:

Po vytištění dokladu o refundaci pokladna automaticky přepne na normální fiscální účtenku. Na každém dokladu o refundaci je vytištěno "NÁVRAT".

Pokud instrukce nejsou následovány správně (nezáleží v kterém kroku), zůstanete v režimu Prodej. Pokud uděláte vše správně, dostanete se do režimu

Refundace. Ujistěte se, že po stisknutí tlačítka 9 držíte při tisknutí klávesy

VD zároveň stisknutou klávesu 🏦 .

Pokud zadáte neplatné číslo účtenky, zobrazí se na obrazovce chybové zprávy:

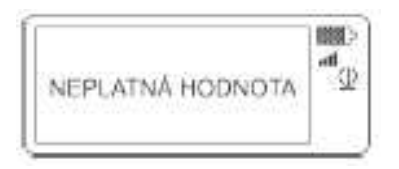

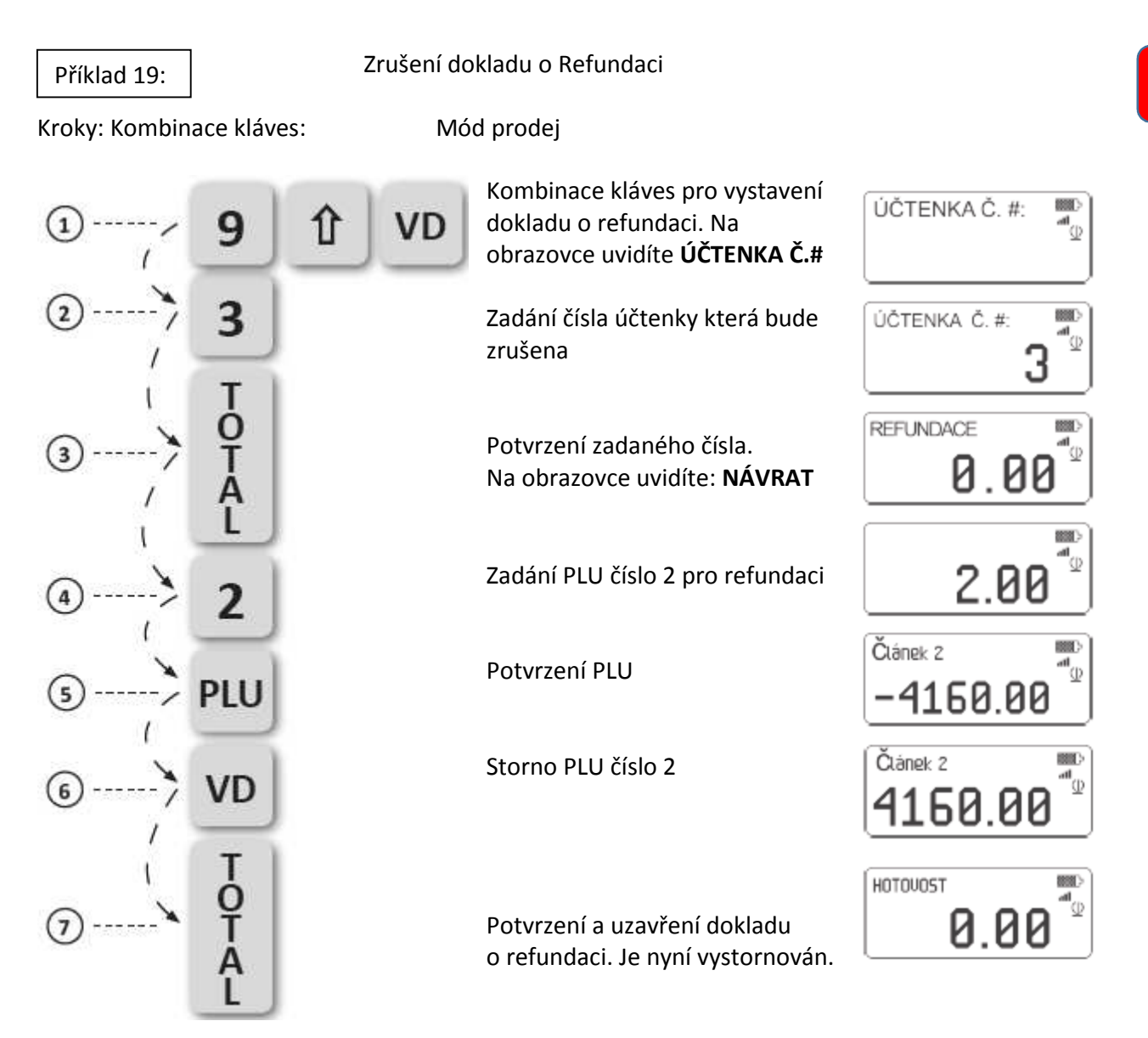

Poznámka:

Všechna pravidla pro stornování účtenky platí i pro režim refundace (včetně storna jakékoliv položky)

17

# Režimy X a Z (Čtení a Resetování)

Zprávy obsahují data o veškerém prodeji, všech peněžních transakcích, atd. Jsou tvořeny v následujících režimech:

- Report X čtení bez výmazu
- Report Z– čtení s výmazem (nulování)

# Report X (X zpráva) – čtení bez výmazu

Zprávy z režimu X mohou být vytištěny kdykoliv. Data jsou pouze přečtena a zůstávají v paměti pokladny. Příklady X zpráv:

Příklad 20:

Vstup do Režimu 'REPORT X'

Kroky: Kombinace kláves:

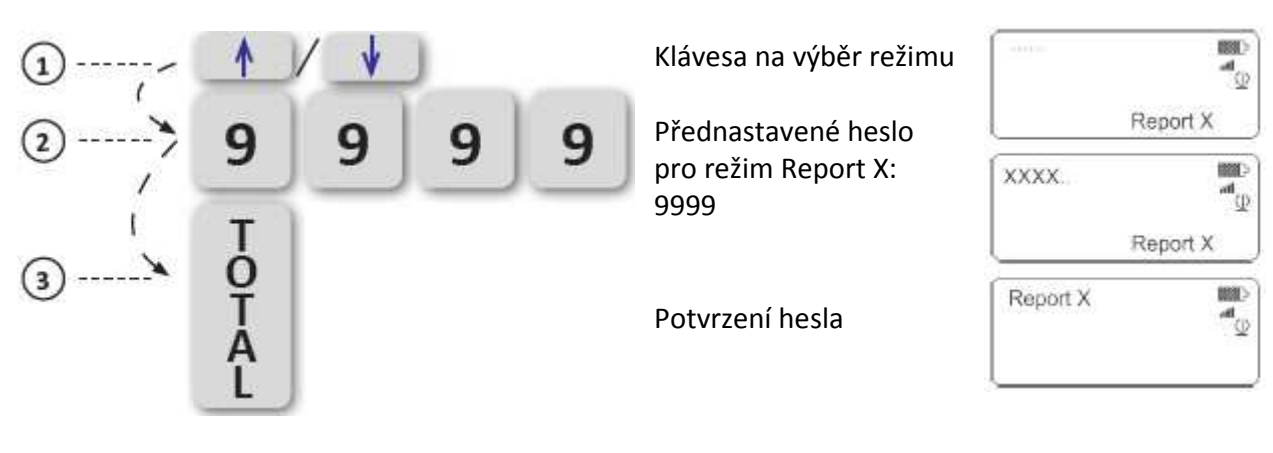

Informace:

Dostupné typy zpráv v režimu X:

X zpráva o denním prodeji X PLU zpráva – s daní a bez daně X zpráva Operátora X zprávy o denním obratu X zpráva oddělení X zpráva o stavu skladů

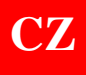

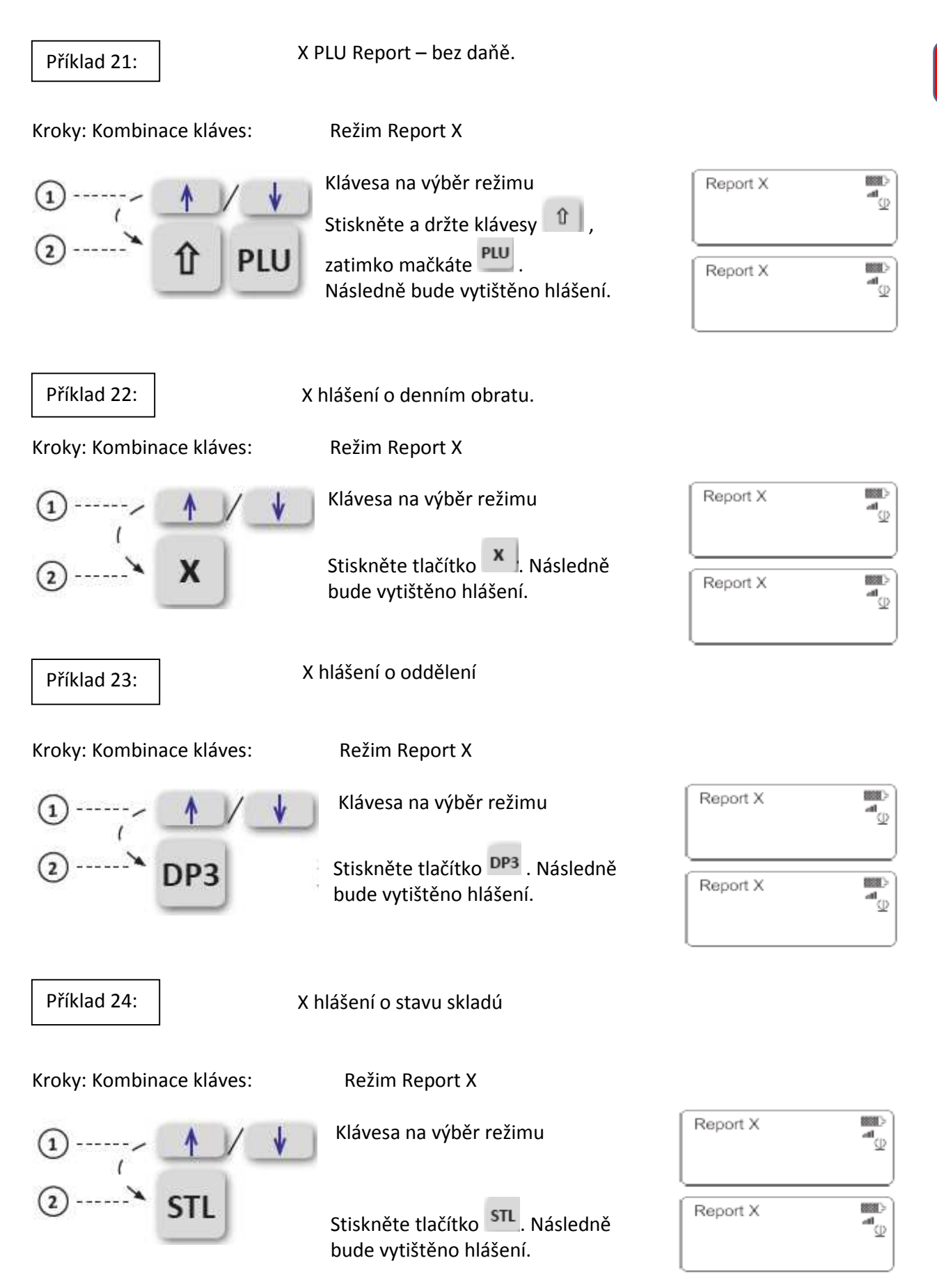

### Report Z – náhled na závěrky s výmazem

V tomto režimu jsou data čtena z operativní paměti pokladny, uložena do fiskální paměti a poté vymazána z pokladny. Pouze Denní Finanční Závěrka kterou je nutno provést na konci každého dne (směny), nejpozději po 24 hodinách, je zaznamenána na FM pokladny.

Příklady zpráv:

Příklad 25:

Vstup v Režimu 'REPORT Z'

Kroky: Kombinace kláves:

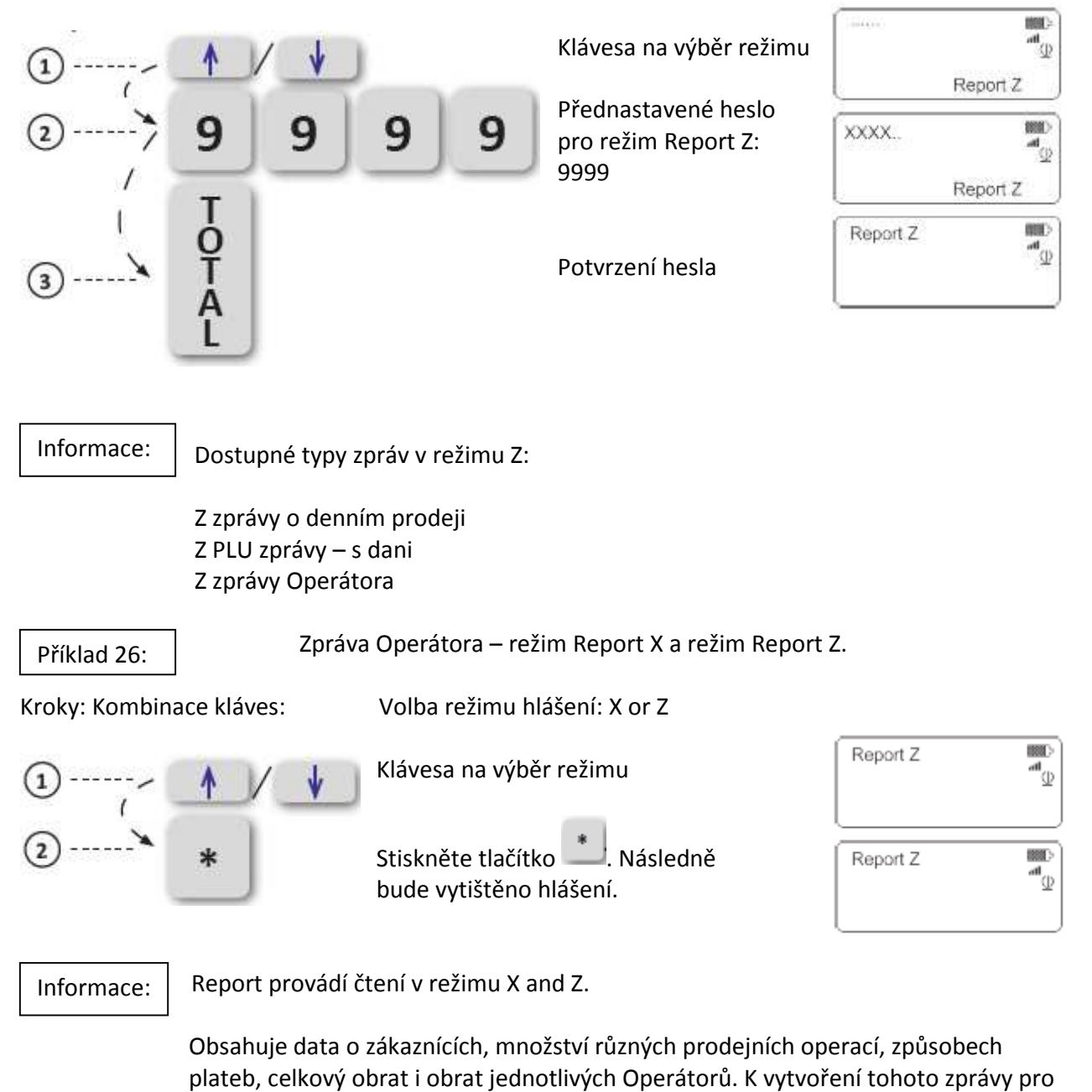

konkrétního Operátora zadejte jeho číslo a stiskněte 🛄

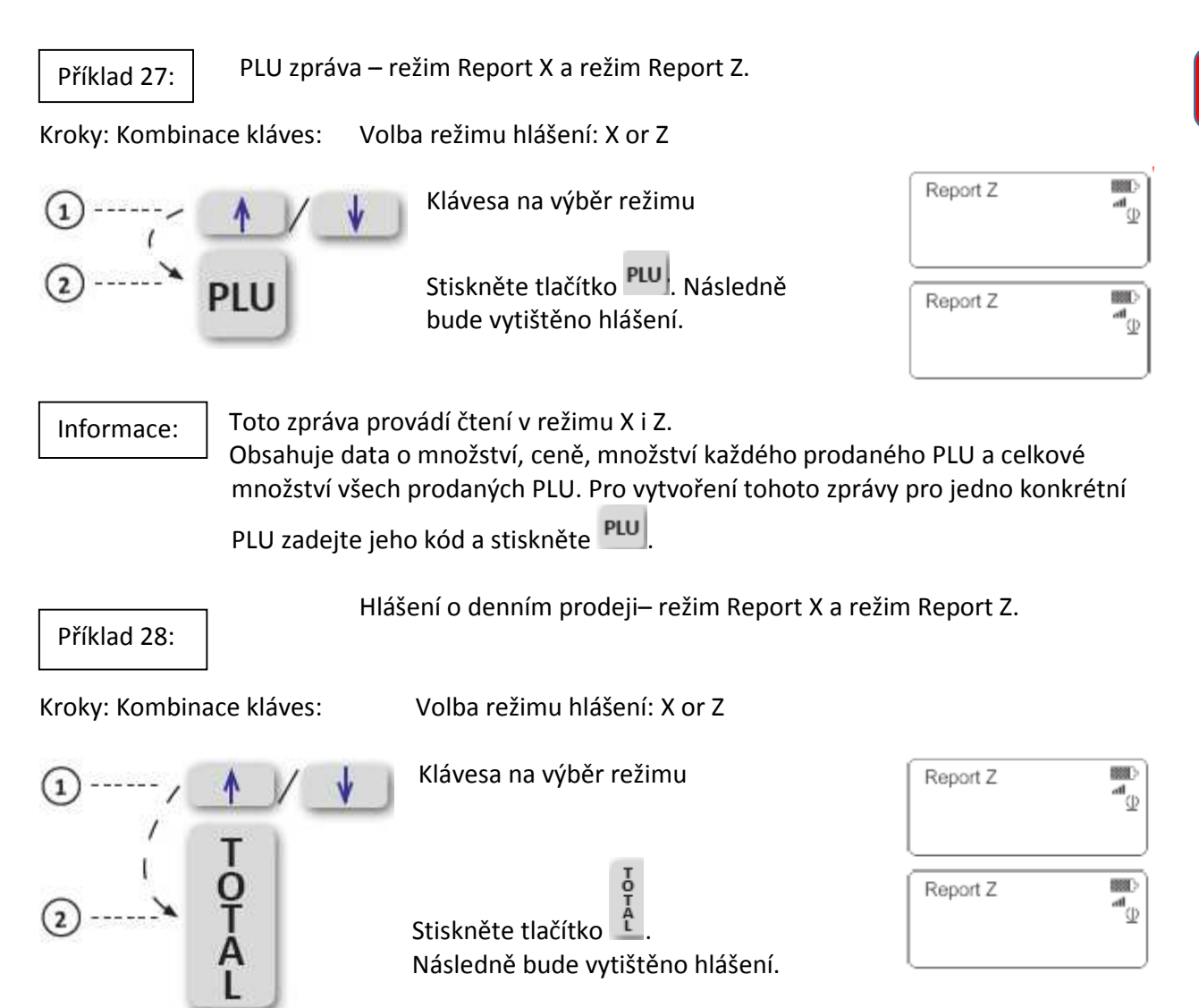

## Elektronický žurnál [EJ]

Informace o každé vystavené účtence, nezávisle na typu, jsou uloženy na SD kartě. Maximální počet záznamů na SD kartě je 46 000 000. Zprávy v elektronickém žurnálu nám umožňují tisk kopií všech vystavených dokladů. Všechny účtenky jsou uloženy ve stejném formátu v jakém byly původně vystaveny (záhlaví, obsah, konec, atd).

Tisk dokladů lze provádět v módu "Report X" nebo "Report Z" stisknutím klávesy a zároveň. Na obrazovce uvidíte: On the display you will see:

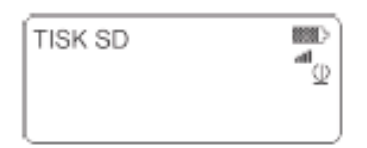

# Důležité oznámení: Pro vytištění elektronického žurnálu (zadání v TISK SD) musí být pokladna již zaregistrována.

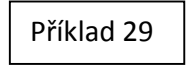

Tisk účtenek podle čísla účtenky. X report nebo Z report mód je již zvolen. Zpráva od účtenky 5 do účtenky 11.

Kroky: Kombinace kláves:

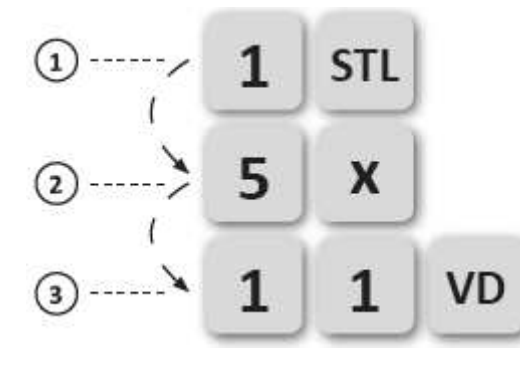

Kombinace kláves pro zahájení.

Zadání počátečního Z čísla (bloku) pro čtení – 5

Zadání koncového Z čísla (bloku) pro čtení – 11

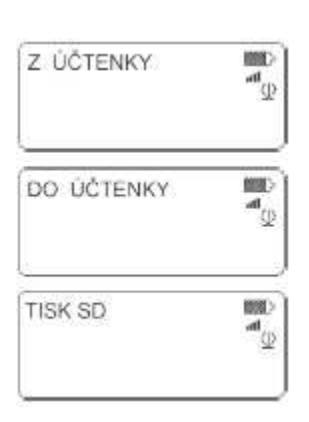

Vytištění všech účtenek podle čísla Z reportu. X report nebo Z report mód je již zvolen. Zpráva z Z reportu 4 do Z reportu 11.

Kroky: Kombinace kláves:

Příklad 30:

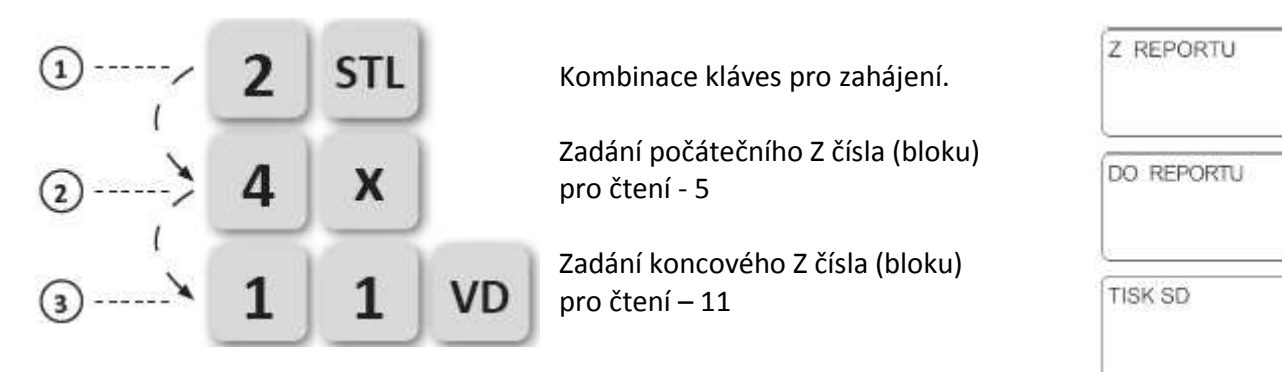

enter D

CH SH

۳<mark>۱</mark>

188

۳<mark>ه</mark>

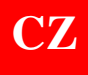

### Příklad 31:

Vytištění všech účtenek podle data. X report nebo Z report mód je již zvolen.Budou vytištěny všechny účtenky od 01.10.2016 do 23.10.2016.

Kroky: Kombinace kláves:

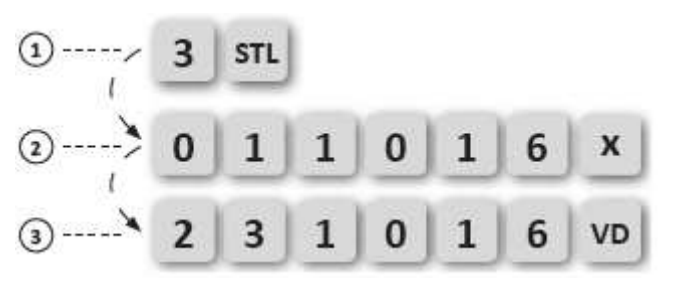

Kombinace kláves pro detailní zpráva podle Zadání počátečního data: – 01.10.2016 Zadání konečného data – 23.10.2016

| OD DATA | inter<br>Designed |
|---------|-------------------|
| do data | 1000<br>Jan<br>2  |
| TISK SD | 1000<br>Jac       |

### Programování

Tento mód se používá pro nastavení vlastností a parametrů pokladny.

Proveďte, prosím, následující kroky v módu Programování:

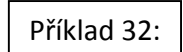

Zadávání v módu Programování.

Kroky: Kombinace kláves:

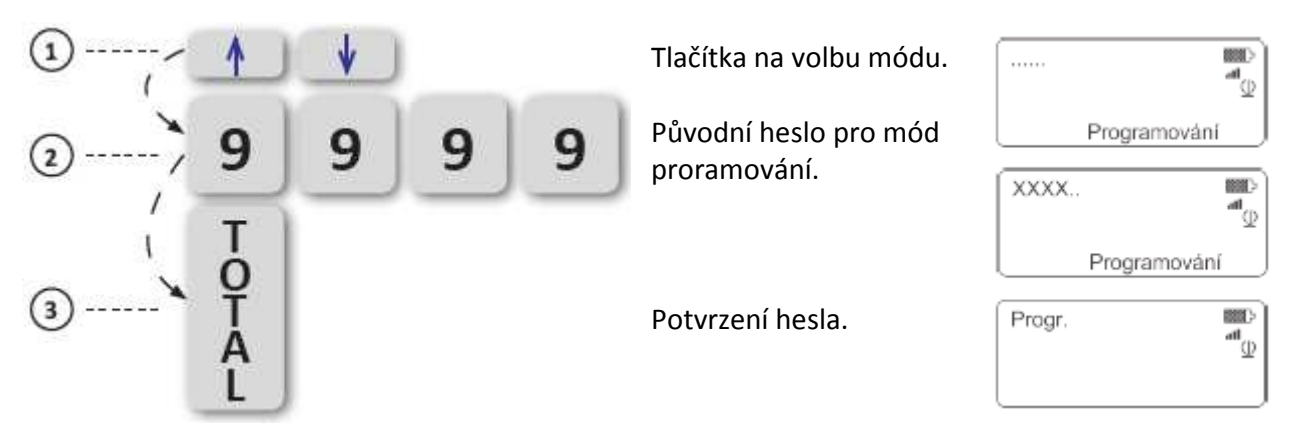

Poznámka:Pokud zadáte neplatné heslo, budete vráceni na původní obrazovku - ProdejPokud chcete přepnout do jiného módu, krátce stiskněte klávesu0

Informace:

Parametry systému tisku:

Pro přístup k systémovým parametrům, prosím stiskněte PY. Můžete je vytisknout stisknutím klávesy <u>%</u>.

### Nastavení data a času

Přístup k datu a časue možný pouze v módu 'Programování'

Příklad 33: Programování data a času. Předpokládá se, že mód 'Programování' je již zvolen.

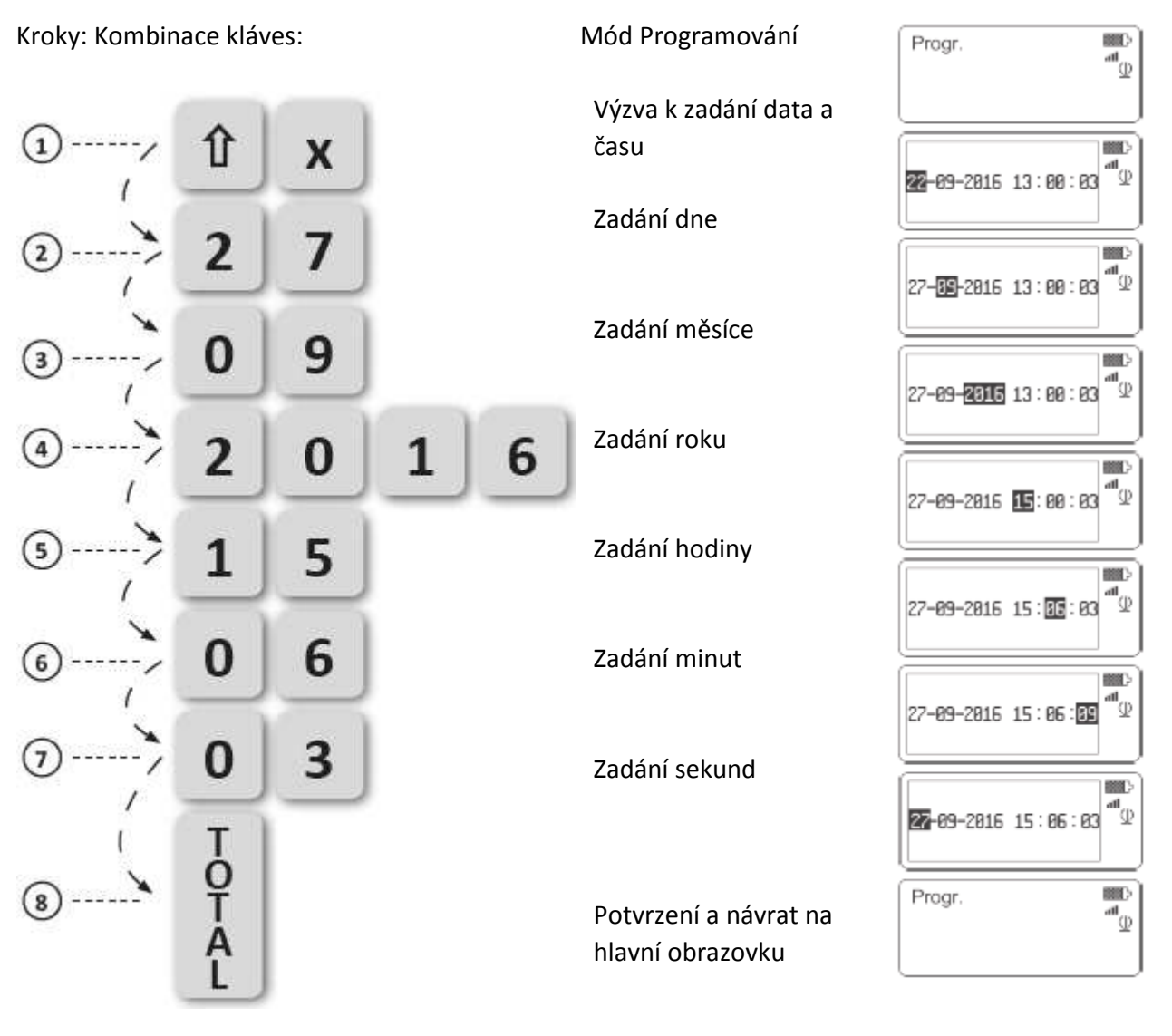

Poznámka:

Pokud jste prováděli prodej, musíte udělat denní uzávěrku v Z abyste mohli změnit datum a čas.

Pokud chcete zrušit zadávání, stiskněte klávesu 🤨 .

Pro potvrzení kdykoliv v průběhu operace stiskněte . Zadané datum a čas nemůže být změněno před časem kdy byla naposled provedena a zaznamenána denní uzávěrka Z.

Pro výběr použijte klávesu PY pro návrat doprava pro úpravu již zadaných číslic.

Pro kontrolu aktuálního data a času použijte, prosím, kombinaci kláves 单 + 🍋 aa pro opuštění – klávesu 🗲 nebo 🧕.

1000 "(t)

### Programování nastavení Wi-Fi/GPRS

Příklad 34:

Programování nstavení Wi-Fi/GPRS. Předpokládá se, že mód 'Programování' je již zvolen.

Kroky: Kombinace kláves:

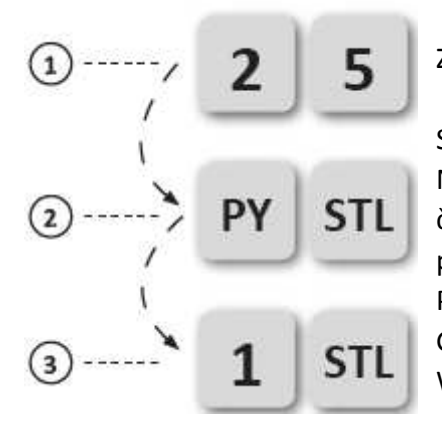

Zadání 25

Stiskněte klávesu PY a následně STL. Na obrazovce uvidíte Typ připojení a číslice - 0 nebo 1. 0 znamená, že pokladna pracuje v GPRS a Wi- Fi není v provozu. Pro umožnění připojení Wi-Fi (a znemožnení GPRS) stiskněte 1 a potvrďte stiskem STL. Wi- Fi připojení je nyní umožněno.

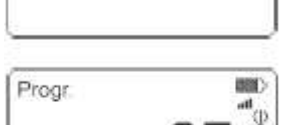

Progr.

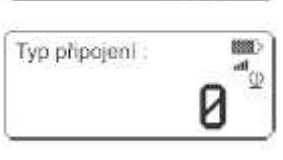

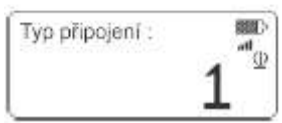

Příklad 35:

Změna systémových parametrů pro umožnění tisku loga. Předpokládá se, že mód 'Programování' je již zvolen.

Kroky: Kombinace kláves:

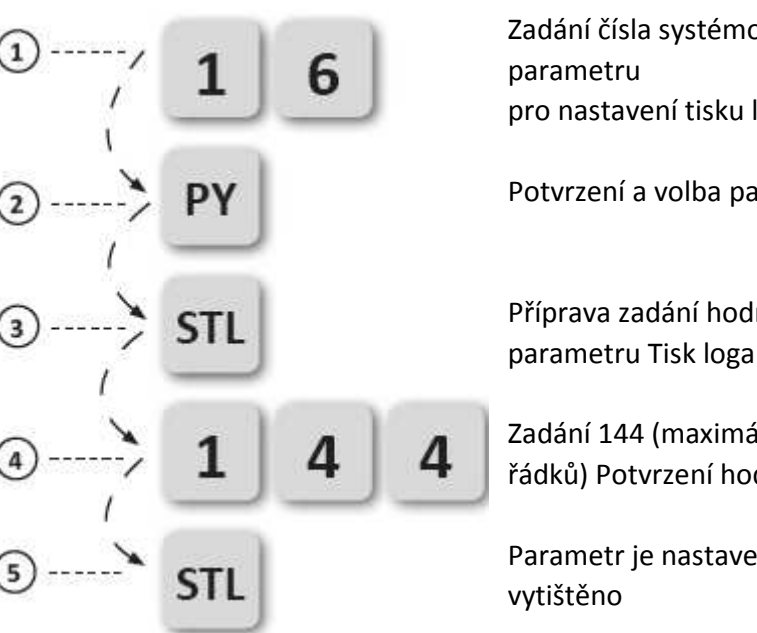

Progr. HER. att (1) Zadání čísla systémového Progr. 1001 16 pro nastavení tisku loga. Čislo: Potvrzení a volba parametru -H (j) 16 Tisk loga Příprava zadání hodnoty α**l** 899 Tisk loga: Zadání 144 (maximální počet Q.In řádků) Potvrzení hodnoty 144

Parametr je nastaven a logo bude vytištěno

Tisk loga: 888 **ه** 144

Informace:

Výchozí je znemožnění tisku loga (hodnota je nastavena na 000). Maximální přijtelná hodnota je 144 (počet řádků k vytištění) Maximální velikost loga je 144 x 384 dots.

Příklad 36: Zadání Wi-Fi SSID a hesla. Předpokládá se, že mód 'Programování' je již zvolen.

CZ

Kroky: Kombinace kláves:

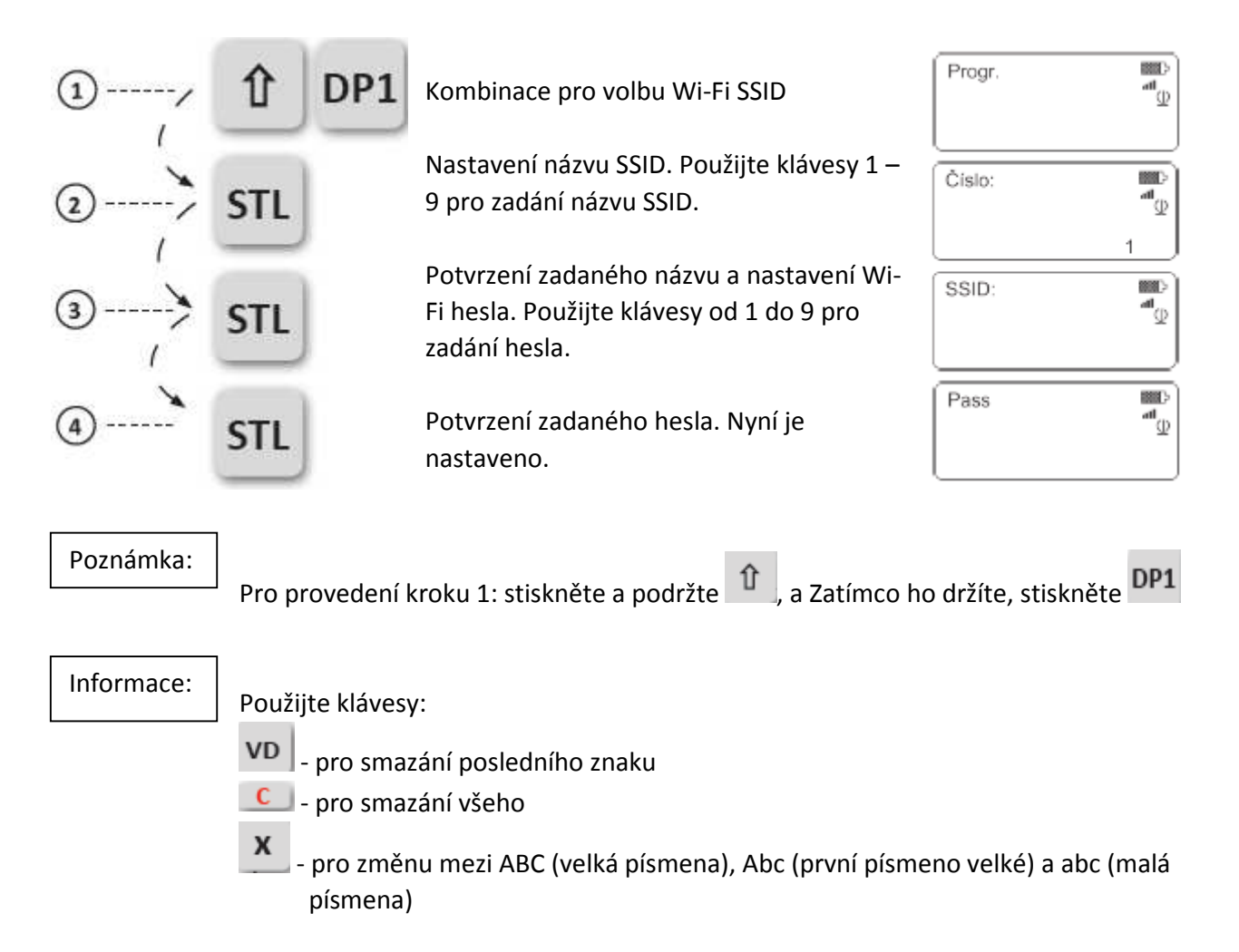

### Zadávání znaků pomocí klávesnice

Pomocí klávesnice můžete zadat následující znaky:

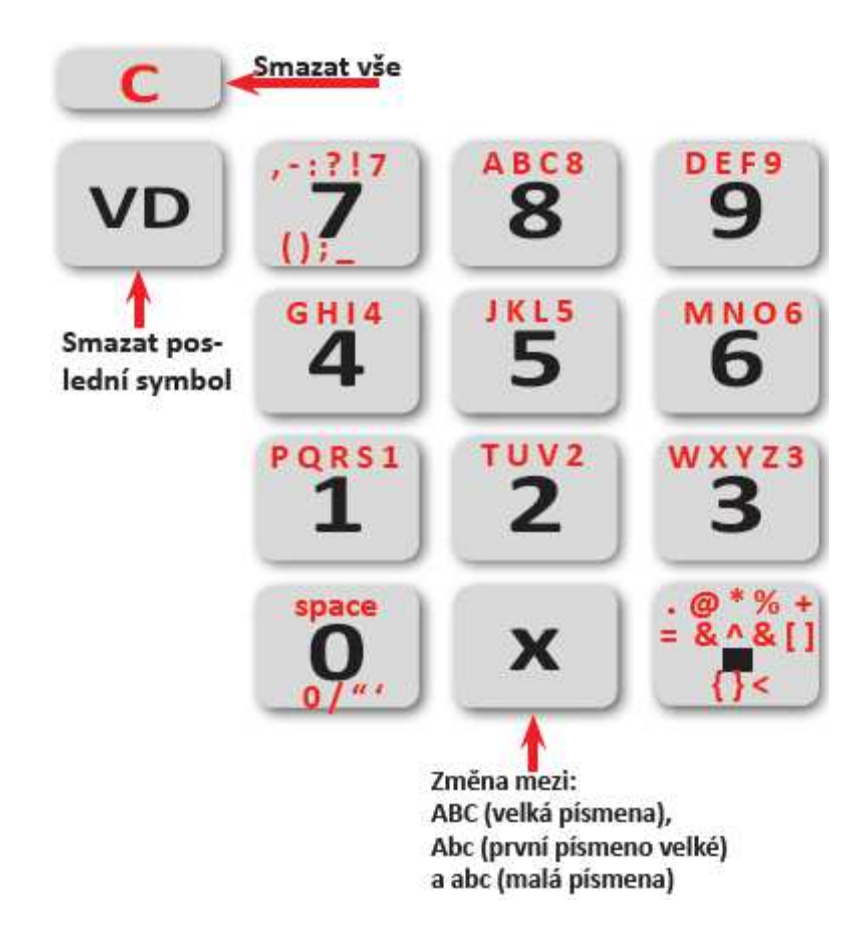

### Testování fukncí

Jsou sestavy kombinací kláves, které umožňují kontrolu stavu hardwaru pokladny a nastavení GPRS. Prosím, stiskněte uvedené kombinace kláves v módu "Programování". Nejdříve stiskněte tlačítko

vo poté si zvolte jeden z Testů:

Kontrola LCD Display
 Kontrola klávesnice
 ASCII Table
 Kontrola Firmware CheckSum
 Diagnostické informace pokladny

Stiskněte tlačítko:

### Chyby

| N⁰ | Hlášení LCD         | Popis                                                             | Doporučení                                                              |
|----|---------------------|-------------------------------------------------------------------|-------------------------------------------------------------------------|
| 1  | Hodnota mimo rozsah | Zadaná hodnota není v povoleném rozsahu                           | Vymažte pomocí 🔽                                                        |
| 2  | max. limit plateb   | Nemáte autorizaci provádět další<br>transakce v účtence           | Vymažte pomocí <u>c</u> a<br>uzavřete účtenku                           |
| 3  | max. limit plateb   | Nemáte autorizaci provádět další platby v<br>účtence              | Vymažte pomocí 🧰 a<br>uzavřete účtenku                                  |
| 4  | NULOVÁ HODNOTA      | Je zakázané provádět transakci s nulovou<br>hodnotou              | Vymažte pomocí <b>C</b> a<br>zadejte a platné množství.                 |
| 5  | OTEVŘENÁ PLATBA     | Je zakázané provádět nový prodej když už<br>začala platba         | Vymažte pomocí <u>C</u> a<br>uzavřete účtenku                           |
| 6  | NEPLATNÁ OPERACE    | Operace je zakázána                                               | Vymažte pomocí <u>c</u> a<br>uzavřete účtenku                           |
| 7  | NEPLATNÉ DPH        | Daňová skupina není povolena pro prodej                           | Vymažte pomocí C<br>proveďte prodej pro<br>povolenou daňovou<br>skupinu |
| 8  | MNOHO DES. MÍST     | Bylo zadáno víc než jedno desetinné místo                         | Vymažte pomocí 💶                                                        |
| 9  | NEPLATNÝ ZNAK       | Neplatný znak                                                     | Vymažte pomocí <u>C</u> a<br>zadejte platný znak                        |
| 10 | MNOHO DES. TEČEK    | Zadáno příliš mnoho číslic za desetinnou<br>čárkou                | Vymažte pomocí <u>C</u> a<br>zadejte méně číslic                        |
| 11 | MNOHO ZNAKŮ         | Zadán příliš velký počet znaků                                    | Vymažte pomocí 🧰 a<br>zadejte méně znaků                                |
| 12 | OTEVŘENÁ ÚČTENKA    | Otevřená účtenka                                                  | Vymažte pomocí <u>c</u> a<br>uzavřete účtenku                           |
| 13 | NEPLATNÁ OPERACE    | Neplatná operace                                                  | Vymažte pomocí <b>C</b> a proveďte platnou operaci                      |
| 14 | NEPLATNÁ HODNOTA    | Hodnota je mimo povolený rozsah                                   | Vymažte pomocí <u>c</u> a<br>zadejte a platnou hodnotu                  |
| 15 | ZAKÁZANÁ HODNOTA    | Tato hodnota je zakázána                                          | Vymažte pomocí 🕻                                                        |
| 16 | ZAKÁZANÉ STORNO     | Operaci STORNO není možné provést po slevě/přirážce k mezisoučtu  | Vymažte pomocí C a<br>ukončete otevřenou<br>účtenku                     |
| 17 | NEPLATNÁ OPERACE    | Operaci STORNO není možné provést u<br>neexistující transakce     | Vymažte pomocí <u>C</u> a<br>ukončete otevřenou<br>účtenku              |
| 18 | NEPLATNÁ OPERACE    | Není možné provést platbu protože<br>transakce již byla provedena | Vymažte pomocí <u>C</u> a proveďte transakci                            |
| 19 | NENÍ NA SKLADĚ      | Pokus o prodej PLU ve větším množství než<br>je na skladě         | Vymažte pomocí C<br>zkontrolujte množství                               |

### ZIT Mobile

| 20 | VÁHA NENALEZENA      | Neplatná komunikace s váhou                               | Vymažte pomocí 💶 a                                                                    |
|----|----------------------|-----------------------------------------------------------|---------------------------------------------------------------------------------------|
|    |                      |                                                           | zkuste to znovu                                                                       |
| 21 | Plný FM              | Pokus o nastavení nebo zprávu o weighted<br>BarCode       | Vymažte pomocí 🔽                                                                      |
| 22 | NEPLATNÝ EAN         | Pokus o prodej nebo zprávu<br>nenastaveného čárového kódu | Opravte zadání                                                                        |
| 23 | NULOVÝ EAN           | Pokus o prodej nebo zprávu nulového<br>čárového kódu      | Vymažte pomocí <u>C</u> a zadejte platný čárový kód                                   |
| 24 | ZAKÁZANÝ EAN         | Pokus o nastavení nebo zprávu o weighted<br>BarCode       | Vymažte pomocí <u>C</u> a<br>zadejte čárový kód not<br>weighted                       |
| 25 | EAN NENALEZEN        | Pokus o prodej nebo zprávu<br>nenastaveného čárového kódu | Vymažte pomocí <b>C</b> a zadejteplatný kód                                           |
| 26 | DUPLICITNÍ EAN       | Pokus o naprogramování již existujícího<br>čárového kódu  | Vymažte pomocí <u>C</u> a<br>naprogramujte jiný kód                                   |
| 27 | VADNÁ SD KARTA       | Není povoleno dále pracovat s kartou SD                   | Zkontrolujte zda je SD<br>karta umístěna správně                                      |
| 28 | FM NEEXISTUJE        | Nebyla nalezena fiskální paměť                            | Není možné dále pracovat<br>s pokladnou! Okamžitě<br>kontaktujte servisní<br>centrum! |
| 29 | CHYBOVÝ ZÁZNAM<br>FM | Neplatná data ve fiskální paměti                          | Není možné dále pracovat<br>s pokladnou! Okamžitě<br>kontaktujte servisní<br>centrum! |
| 30 | CHYBOVÝ ZÁZNAM<br>FM | Chyba v záznamu fiskální paměti                           | Není možné dále pracovat<br>s pokladnou! Okamžitě<br>kontaktujte servisní<br>centrum! |
| 31 | Odešli data!         |                                                           | Vymažte pomocí 🔽                                                                      |
| 32 | UDĚLEJ REP. Z DENNÍ  | Denní Z report zpráva je přehlcena                        | Vymažte pomocí <b>C</b> a vytiskněte denní Z-report                                   |
| 33 | UDĚLEJ REP. Z PROD   | Zpráva z Operátora je přehlcena                           | Vymažte pomocí <u>C</u> a<br>vytiskněte Z-report z<br>Operátora                       |
| 34 | UDĚLEJ REP. Z PLU    | Zpráva z PLU je přehlcena                                 | Vymažte pomocí C a vytiskněte Z-report z PLU                                          |
| 35 | OFL.PROC. ZPRÁVA     | Periodická zpráva je přehlcena                            | Vymažte pomocí C a<br>vytiskněte periodické<br>zpráva v Z Zpráva módu                 |

| 36 | OSOBNÍ ZPRÁVA     | Periodická zpráva není vynulována                                     | Vymažte pomocí C a<br>vytiskněte periodickou<br>zprávu v Z report módu |
|----|-------------------|-----------------------------------------------------------------------|------------------------------------------------------------------------|
| 37 | ZPRÁVA Z DENNÍ    | Denní zpráva Z musí být provedena před vykonáním žádané operace       | Vymažte pomocí 🔽                                                       |
| 38 | ZPRÁVA Z PRODEJCE | Zpráva z Prodejce musí být provedena<br>před vykonáním žádané operace | Vymažte pomocí 🔽                                                       |
| 39 | ZPRÁVA Z PLU      | Zpráva z PLU musí být provedena před<br>vykonáním žádané operace      | Vymažte pomocí 🔽                                                       |
| 40 | NEPLATNÁ ZMĚNA    | Není povoleno provádět změny v tomto<br>poli                          | Vymažte pomocí <u>c</u> a vytiskněte denní Z zpráva                    |
| 41 | CHYBNÉ HESLO      | Zadané heslo je nesprávné                                             | Vymažte pomocí <b>C</b> a zadejte správné heslo                        |